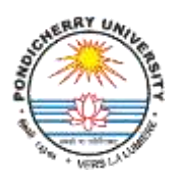

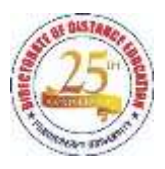

## Instructions for Student Registration, Exam form submission and Exam fee payment

Dear Students,

Exam form submission and fee payment process is made online to help you and make the process faster. Read the instructions carefully and follow the steps given below:

1. Follow the link: <u>https://ddepondiuni.samarth.edu.in/index.php/site/login</u> and click the link "New Registration"

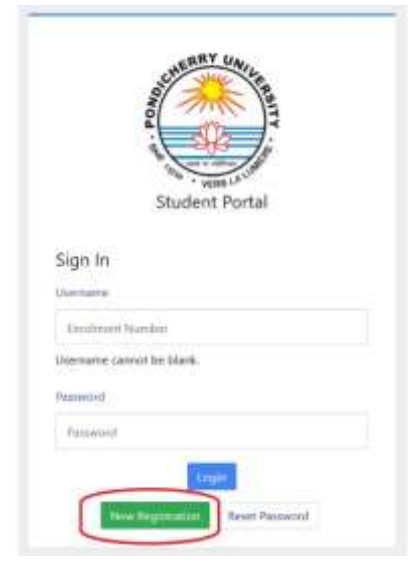

2. Under the Student Registration Form, select your Degree Programme, and type in your name exactly as given on the ID Card issued by the DDE. Select **Enrolment Number** as Mode of Registration, and enter your Enrolment Number correctly. (Note: The name you enter in the system should exactly match with that is given on the ID card. Kindly check the spelling carefully)

| Select Programme     | Select                       | * |
|----------------------|------------------------------|---|
| Name (as on 10 card) |                              |   |
| Mode of Registration | Enrolment Number             |   |
| incolment Number     |                              |   |
|                      | nybosi                       |   |
|                      | Click on the text to change. |   |

3. You will get OTP through email after submitting the Student Registration Form. Now enter the OTP and Click "**Submit**" button. (Note: Kindly note that the OTP will be sent to the email id you have registered during admission stage.)

| 0                                 | for<br>all sent successfully to your registered senal |                    |     |
|-----------------------------------|-------------------------------------------------------|--------------------|-----|
| - 8                               |                                                       |                    |     |
|                                   |                                                       |                    |     |
| Enter th                          | eone time password (OTP) sent                         | to your email/mobi | le. |
|                                   | a filed compared strength and the red of              |                    |     |
| Ditte Dat of                      | a sum fragment truth fand in here.                    |                    |     |
| fritter That sa<br>artsoli/Teachi | a man farmen frisk rear of here.                      | Tabert .           |     |

 Now, you will be prompted to create a Password so, create a password which is easy to remember, and click "Submit". You have also 'Forgot Password' and 'Resetting Password' options, in case you forgotten the password.

| inter .                  |         |  |
|--------------------------|---------|--|
| Dara canti sine passorel |         |  |
|                          |         |  |
| Set year passoret        |         |  |
| 1                        | 382150  |  |
| formation of             | ******* |  |
| Contrary Processor       |         |  |
|                          |         |  |
|                          |         |  |

5. Now, login with your **username** (which is your Enrolment number) and **password** you have created.

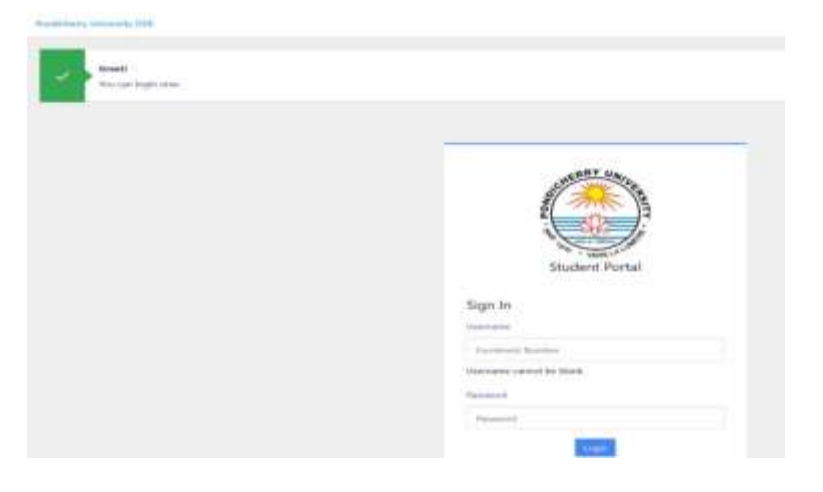

6. You will see your Dashboard when logged in. Click on "**CLICK HERE**" button and it will take to another screen on which your programme details are given.

| PUDDE                |        |                                                                                     |
|----------------------|--------|-------------------------------------------------------------------------------------|
| #Student             |        | trome 2 Deshboerd                                                                   |
| Dadhboard<br>Profile |        | DDE-39-MBA-HRM : MASTER OF BUSINESS<br>ADMINISTRATION(HUMAN RESOURCE<br>MANAGEMENT) |
| DDE-39-MBA-HRM       | Mette- | CLICK HERE                                                                          |
| Services             |        | © Semanth ellov                                                                     |
| ANExamination        | *:     |                                                                                     |

7. Now click "Click here to Select your Courses"

| Pount                   |                                    |                  |                          |                   |                                   | -                                 |
|-------------------------|------------------------------------|------------------|--------------------------|-------------------|-----------------------------------|-----------------------------------|
| Student                 | num / Programme                    |                  |                          |                   |                                   |                                   |
| Programme               | DDE-39-MBA-HRM : N                 | Master of Busine | n Administration(Human R | nource Management | 2                                 |                                   |
| History Gurss Selection | Name                               | Alemayaa 1.5     | Envolvent Number         | 2021203077        | Organizational unit (Directorate) | Disensative of Distance Education |
|                         | Level                              | MASTER           | Examination Roll Number  | 2821399977        | Delivery Mode                     | Open Distance Learning            |
|                         | Admission (Near-Cycle)             | 2021-010         | Admision Quota           | OFC (Non-County)  |                                   |                                   |
|                         | You can apply for o<br>Management) | ourse selection  | in SEMESTER 1 of DDE     | 39-MBA-HRM : M    | aster of Business Administratio   | on(Human Resource                 |

8. You will get the list of papers of 1<sup>st</sup> Semester. Click "Submit" button

| Allufert | 1 | Course Se           | lection Sec    | tion      |                                                                                       |         |               |                  |                               |
|----------|---|---------------------|----------------|-----------|---------------------------------------------------------------------------------------|---------|---------------|------------------|-------------------------------|
|          |   | Employeet<br>Nation | 3031396        | Programme | 2016-33 MBA (1954). Marker of factories fiderical attochtance Resource<br>Management) | Section | 2629-<br>3689 | Norman<br>Number | Category: OBC (Non-<br>Grang) |
|          |   | Courses Select      | tion for SEMES | TER 1     |                                                                                       |         |               |                  |                               |
|          |   | SNo                 | Option Type    |           | Course Code : Course Name (Credit)                                                    |         |               |                  |                               |
|          |   | j                   | COMPULSORY     |           | NBAC1001 Management Circogni and Organizational Behaviour (000)                       |         |               |                  |                               |
|          |   | 1                   | COMPULSORY     |           | MMAC1002 : Managerial Scanonics (EUR)                                                 |         |               |                  |                               |
|          |   | 4                   | conex.soly     |           | MBAC1003 : Accounting for Managers (S30)                                              |         |               |                  |                               |
|          |   | 4                   | COMPASSION     |           | MBAC1005 : Research Manhodology (0.00)                                                |         |               |                  |                               |
|          |   | (8)                 | COMPLETION     |           | MBAC1001 - Bailors Environment and Law (500)                                          |         |               |                  |                               |

9. Now click "Submit Course Selection"

|          |                    | 11 12 12 12 12 12           |           |                                                                                     |                  |               |                         |                                |
|----------|--------------------|-----------------------------|-----------|-------------------------------------------------------------------------------------|------------------|---------------|-------------------------|--------------------------------|
| quarter. | Courses            | election for DDE-3          | I-MBA-HRM | Master of Busivess Administration(Hurran Resource Mana                              | (jement)         |               |                         | Tables Come Set                |
|          | Lingtene<br>Number | ent 20211046071             | Programme | 200: 28-MEA-HHM : Master of Bastesis Administrative@lastar Bestarow<br>Management() | lenios           | 2021-<br>JUCY | Referce Number :<br>198 | Calingury: CBC (Nor<br>Croany) |
|          | Your Cou           | rae Selections              |           |                                                                                     |                  |               |                         |                                |
|          | 5.No               | Caurie Code Nerre of Ceures |           |                                                                                     | Category Credits |               | Credito                 | Sarat                          |
|          | <b>3</b>           | MBAC1011                    | Masager   | mett Concepts and Departiational Robaviour                                          | COM              | NISONY.       | 0.00                    | 4 SEMESTER                     |
|          | 3                  | MeActola                    | Hansper   | ul tizesekz                                                                         | CON              | ULSOW         | 0.00                    | 1 SEMISTER                     |
|          | 1                  | A66AC1011                   | America   | ng for Atanagans                                                                    | COM              | NLSORY.       | 0,08                    | I SEMESTER                     |
|          | 4                  | MEACHIES                    | Passarch  | Authodalegg                                                                         | CONT             | NUCLOW        | 0.08                    | 1 SEMISTER                     |
|          | 5                  | MBACKDOA                    | Business  | Divisionment and Law                                                                | COM              | waters!       | 0.00                    | 1 SEMANTER                     |
|          | Tatal Cre          | -                           |           |                                                                                     |                  |               | 0                       |                                |
|          |                    |                             |           |                                                                                     |                  |               |                         |                                |

 Now you will get a screen which says "Courses Submitted successfully". Here you can Download and Print your exam form by clicking on "Click Here".

| PUDDE                    |                        |                   |                                  |                    |                       |              |                    | 2 2021 30       |
|--------------------------|------------------------|-------------------|----------------------------------|--------------------|-----------------------|--------------|--------------------|-----------------|
| Stadent<br>Programme     | blow / Programme       | earstal chi tee   | >                                |                    |                       |              |                    |                 |
| History Charse Selection | DDE-39-MBA-HRM         | Master of Busine  | ss Administration@iuman I        | lesource Managemer | 10                    |              |                    |                 |
|                          | Name                   | 17                | Enrolment Number                 | 202130             | Organizational unit ( | Directorate) | Disectorate of D   | dance Education |
|                          | Level                  | MASTER            | Examination Roll Number          | 202139             | Delivery Mode         |              | Open Ostance Le    | uning           |
|                          | Admission (Year-Cycle) | 2021-2013         | Admission Queta                  | ORC (Non-Creamy)   |                       |              |                    |                 |
|                          | My Courses             |                   |                                  |                    |                       |              |                    |                 |
|                          | # Code                 | Title             |                                  |                    | Catagory              | Creilits     | Term               | Cycin           |
|                          | 1 MEAC1001             | Management Colo   | capts and Organizational Behavio | w                  | COMPULSORY            | 0.00         | 1 SEMESTER         | 8009 2021       |
|                          | 2 MBAC1002             | Managerial Econe  | mia                              |                    | COMPULSORY            | 0.00         | 1 SEMESTER         | AULY 2021       |
|                          | 3 MBAC1003             | Accounting for M  | ungen                            |                    | COMPULSORY            | 4.00         | 1 SEMESTER         | AAKY 2021       |
|                          | 4 MBAC1004             | Business Environm | eest and Law                     |                    | COMPULSORY            | 9.00         | <b>Y SEMIESTER</b> | ANEA 505-1      |
|                          | \$ MBAC1005            | Research Methods  | slogy                            |                    | COMPULSORY            | 0.00         | 1 SEMESTER         | JULY 2021       |
|                          | © Senarth ellow        |                   |                                  |                    |                       |              |                    |                 |

11. Now click on "Examination"  $\rightarrow$  "Registration" and then click "Click Here" under Registration. Refer to the screen shot below.

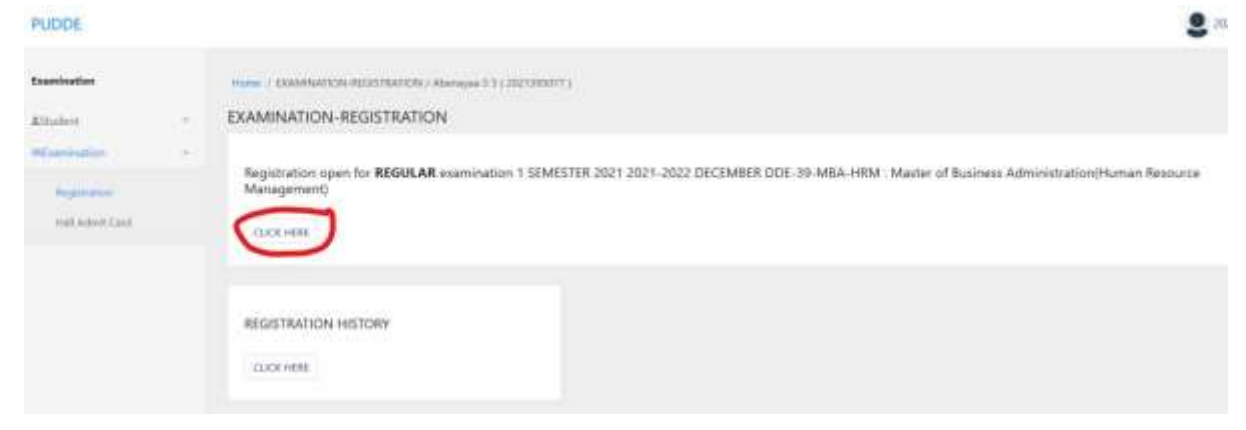

12. Now fill up the form carefully and click the check boxes and click "Submit" button. (Note: Select "Not applicable" under PWD category if it is not applicable to you)

|                                                                                                    |                                                                                                    |                                                                                                    | Database to be approximately | Contraction and  | The second second second second |            |                                                                                                    |     |
|----------------------------------------------------------------------------------------------------|----------------------------------------------------------------------------------------------------|----------------------------------------------------------------------------------------------------|------------------------------|------------------|---------------------------------|------------|----------------------------------------------------------------------------------------------------|-----|
|                                                                                                    |                                                                                                    |                                                                                                    |                              | torner mer bit i | 10.04                           |            |                                                                                                    |     |
| -                                                                                                    |                                                                                                    | week!                                                                                                    | 0.000.000                    | dener -          | Canada da Maria da Maria        | 14         |                                                                                                    |     |
| -                                                                                                    |                                                                                                    |                                                                                                    | maariya                      |                  |                                 |            | a tea contra tea contra tea contra tea contra tea contra tea contra tea contra tea contra tea contra tea contra |     |
| 10000                                                                                                    | rin .                                                                                                    | 10-10 <sup>-</sup>                                                                                              | 101 Marca                    | ( an and )       |                                 |            |                                                                                                    |     |
| - 14                                                                                                    |                                                                                                    | man and the second second second second second second second second second second second second second second s | and the                      | 100-001          |                                 |            |                                                                                                    |     |
| -                                                                                                    | -                                                                                                    |                                                                                                    |                              |                  | 10-10-10-00                     | taxanting. | - 10.0                                                                                                    |     |
| ( second                                                                                                    |                                                                                                    |                                                                                                    |                              |                  |                                 |            |                                                                                                    |     |
|                                                                                                    |                                                                                                    |                                                                                                    |                              |                  |                                 |            |                                                                                                    |     |
| 1000                                                                                                    |                                                                                                    |                                                                                                    |                              |                  |                                 |            |                                                                                                    |     |
| and the second second s | And and a state of the local data in the local data in the local d |                                                                                                    |                              |                  |                                 |            |                                                                                                    |     |
| -                                                                                                    |                                                                                                    |                                                                                                    |                              |                  |                                 |            |                                                                                                    |     |
| -                                                                                                    | -                                                                                                    |                                                                                                    |                              |                  |                                 |            |                                                                                                    |     |
| 10.000                                                                                                    |                                                                                                    |                                                                                                    |                              |                  |                                 |            |                                                                                                    |     |
| -                                                                                                    | and the second second                                                                                                    |                                                                                                    |                              |                  |                                 |            |                                                                                                    |     |
| -                                                                                                    |                                                                                                    |                                                                                                    |                              |                  |                                 |            |                                                                                                    |     |
| 10000                                                                                                    |                                                                                                    |                                                                                                    |                              |                  |                                 |            |                                                                                                    | 0   |
|                                                                                                    | Dec. 10.                                                                                                    |                                                                                                    |                              |                  | Transmitter (                   |            |                                                                                                    | 1-1 |
|                                                                                                    | and there is not                                                                                                    | N                                                                                                    |                              |                  | 10                              | 10.075     | 100.0                                                                                                    |     |
| 1.1                                                                                                    |                                                                                                    |                                                                                                    |                              |                  | -                               | -999       |                                                                                                    | 0   |
|                                                                                                    | and himself                                                                                                    |                                                                                                    |                              |                  | -                               |            | -                                                                                                    | 0   |
| 1                                                                                                    | and the second second                                                                                                    |                                                                                                    |                              |                  | -                               | 1000       |                                                                                                    | 0   |
|                                                                                                    |                                                                                                    |                                                                                                    |                              |                  |                                 |            |                                                                                                    |     |

.

13. After submission of Form, you will be prompted to pay the "Exam Fee".

| PUEDE      |            |                            |                                 |              |                  |                            |                       |             |
|------------|------------|----------------------------|---------------------------------|--------------|------------------|----------------------------|-----------------------|-------------|
| Sum barbar | Level      |                            | AAACTER -                       | Program Type | 11,040           | Dailvery Illette           | Span Stearus Learning |             |
|            | Adventer   | in the Cyslet              | 2011040                         | Rail Namber  | 001100077        |                            |                       |             |
| ACCESS 1   | final      |                            | despiteration                   | Phone        | summary.         |                            |                       |             |
|            | farmer     | the Barrier COLO STOLEN    | OLANNIT.                        |              |                  | Resemutes Type (12111)     | Networks Number 171   |             |
|            | Same a     | the Made Continuences      |                                 |              |                  | PWD Applicable Instruction | Sinite Reprinet 141   |             |
|            | Earn (a    | en lay i reneration        |                                 |              |                  |                            |                       |             |
|            | Ceurete    | Seladad                    |                                 |              |                  |                            |                       |             |
|            | 1.96       | Course Code - Name         |                                 |              | George Credition | See                        | Osselfuston           | Type        |
|            | 1.00       | Mac III Annupre            | Constant and Cogement and Despe |              | 140              | 1.10-01198                 | 148289                | -           |
|            | A          | Marries Manageria          | A LOW MALE                      |              | 140              | 100402100                  | 1+422PV               | 10.000      |
|            | 1.1        | Macing Academy             | for Weinger (                   |              | 0.00             | 0.133-001128               | 7162397               | THE DOLLAR. |
|            | 4          | Marrie Arona In            | managed and last                |              | 10               | 1.13A-81758                | Tracer                |             |
|            | 1.6        | Albert 2000 - Reveal of Al | etabley.                        |              | 340              | 1.101402198                | 1162.001              | 10.0.0.1    |
|            | Kapama     | lan he intals              |                                 |              |                  |                            |                       |             |
|            | 5.96       | Fee Component              |                                 |              |                  |                            |                       | Amount      |
|            | · · · · ·  | 101101-0010-002            |                                 |              |                  |                            |                       | 840 1000    |
|            | 1          | Understand or servers      |                                 |              |                  |                            |                       | mail 20     |
|            | Saturi fee | 8                          |                                 |              |                  |                            |                       | Ad 100      |

14. Make Payment through your **Debit** or **Credit** card or **Net Banking** and complete the payment process.

| Credit Card       | Pay by Credit Ca | Ind     |        |          | Merchant Name<br>Pondicherry University DDE |
|-------------------|------------------|---------|--------|----------|---------------------------------------------|
| Other Debit Cards |                  | VISA 🌕  | BuPays |          |                                             |
| Salara Barris     | Card Number      |         |        |          | Payment Amount ₹ 1300.00                    |
| T werner sawing   | Enter card numb  | Her.    |        | <u> </u> |                                             |
|                   | Expiration Date  |         | CVV/C  | vc       |                                             |
|                   | Month            | Yesar   |        |          |                                             |
|                   | Card Holder Na   | me      |        |          |                                             |
|                   | Enter card holde | r name  |        |          |                                             |
|                   | _                |         |        | _        |                                             |
|                   |                  | Make Pa | yment  |          |                                             |
|                   |                  |         |        | Cancel   |                                             |
|                   |                  |         |        |          |                                             |
|                   |                  |         |        |          |                                             |
|                   |                  |         |        |          | BillDerk                                    |

## Best of Luck for your Exams!

Note:

- 1. Twinning Programme Students should select only the institutions where they are studying as their Exam Centre. They will **not be allowed** to write the exams in other Centres.
- 2. Keep your **username** and **password** safe and secure and do not share with anyone else.
- 3. Call 0413-2654439 for any queries or email to director.dde@pondiuni.ac.in